# خطوات خدمة طلب الانضمام/ تسجيل عضوية جمعية عمومية

هذا الدليل مفيد جداً لمساعدة الجمعيات على طريقة إضافة أعضاء الجمعية العمومية الحاليين وكذلك من يريد الانضمام إلى عضوية الجمعية العمومية .

قد تتغير الخطوات بناء على التحديثات من المركز الوطني لتنمية القطاع غير الربحي

تم اعداد هذا الدليل في يناير 2024 م

إعداد حسن عمر الزبيدي مستشار في المنظمات غير الربحية

### الخطوة الأولى طلب الانضمام لعضوية جمعية عمومية

#### خدمة طلب الانضمام/ تسجيل عضوية جمعية عمومية

تتيح هذه الخدمة للأفراد طلب الانضمام لعضوية جمعية عمومية لأحدى الجمعيات وكذلك تتيح لأعضاء الجمعية العمومية الحاليين تسجيل عضوياتهم بشكل رسمي لدى المركز الوطني لتنمية القطاع غير الربحي عبر تعبئة النموذج الإلكتروني ومن ثم يقوم مفوض الجمعية بمراجعة الطلب وفي حال اكتمال شروط الانضمام يتم قبول الطلب من المفوض وفي حال تأخر القبول أو رفض الطلب يحق لمقدم الطلب التقدم باعتراض تتم مراجعته من قبل المركز الوطني لتنمية القطاع غير الربحي.

#### الشروط والضوابط

1.أن يكون عمر المتقدم قد تجاوز 15 سنة 2.أن يفصح في حال كونه موظفا في الجمعية 3.أن يفصح في حال كونه موردا أو على علاقة تعاقدية مع الجمعية 4.أن يتعهد المتقدم بانه اطلع على شروط الانضمام للعضوية وأنها تنطبق عليه.

5.ان يراجع الجمعية لاستيفاء المتطلبات ودفع الرسوم في حال طلب الانضمام للعضوية.

للدخول إلى الخدمة اضغط هنا

ملاحظة / خطوات طلب الانضمام تكون من خلال الدخول بالنفاذ الوطني للراغب في الانضمام إلى عضوية الجمعية العمومية للجمعية .

كما يستطيع مفوض الجمعية أو أي شخص الدخول بالنفاذ الوطني لأي عضو بعد أن يأذن له العضو لأن في ذلك خصوصية ولا يحق لأحد استخدام النفاذ الوطني الخاص بالأخر إلا بعد أخذ موافقته. <mark>وذلك في حالة أن العضو لم يستطع التسجيل بنفسه</mark>.

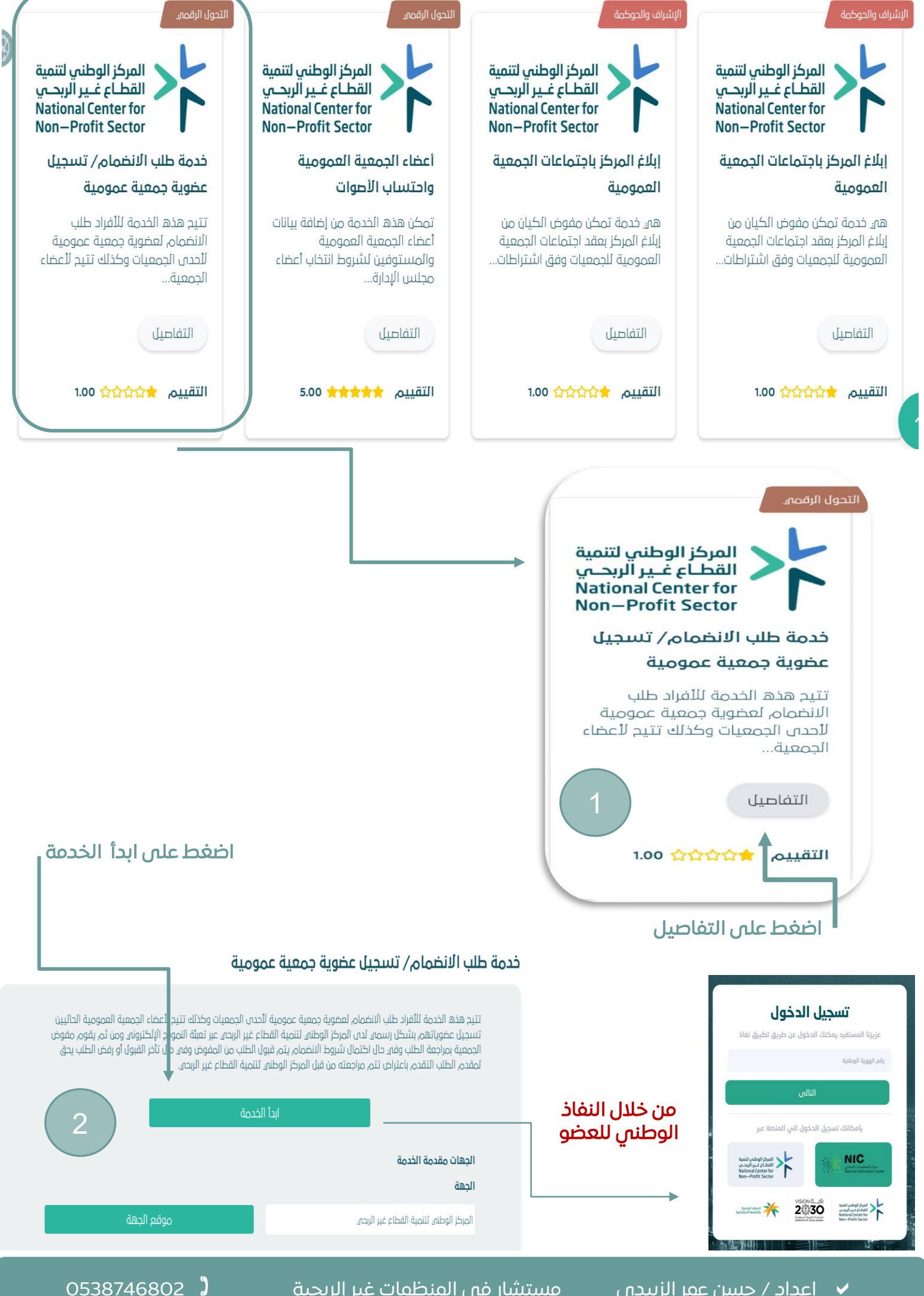

اعداد / حسن عمر الزبيدي  $\checkmark$ 

مستشار في المنظمات غير الربحية

#### طلب انضمام عضو جمعية عمومية

| ~                                                      | جمعية أهلية   | ~                                                                                        | نوع الخدمة                                                                                                    |
|--------------------------------------------------------|---------------|------------------------------------------------------------------------------------------|----------------------------------------------------------------------------------------------------|
|                                                        | الاسم بالكامل | اسم الجمعيه                                                                              | رقم الترخيص                                                                                                    |
|                                                        |               |                                                                                          | رقم الجوال                                                                                                    |
| ~                                                      | الجنس         |                                                                                          | البريد الالكتروني                                                                                                |
|                                                        |               |                                                                                          | تاريخ الميلاد                                                                                                    |
|                                                        | 1             |                                                                                          | уууу/رهش/موي                                                                                                    |
| ستظهر هده القائمة وهي تعتبر<br>استمارة التسجيل للعضوية |               | علاقة تعاقدية بأى شكل مع الكيان                                                          | مل أنت موظف على الكيان؟ 📃 هل أنت مورد او على 📃 ا                                                                 |
|                                                        | ,<br>,        | حسب ما نصت عليه لائحة الجمعية الأساسية حيال شروط<br>السنوية لعضوية الجمعية وعلى ذلك أقر. | أتههد بصفتي () بأن () قد أتم ما يلزم من شروط واستحقاقات<br>الانظام لمخوية الجمعية العمومية. ويشمل ذلك دفع الرسوم |
| تسجيل الفاء                                            |               |                                                                                          |                                                                                                    |

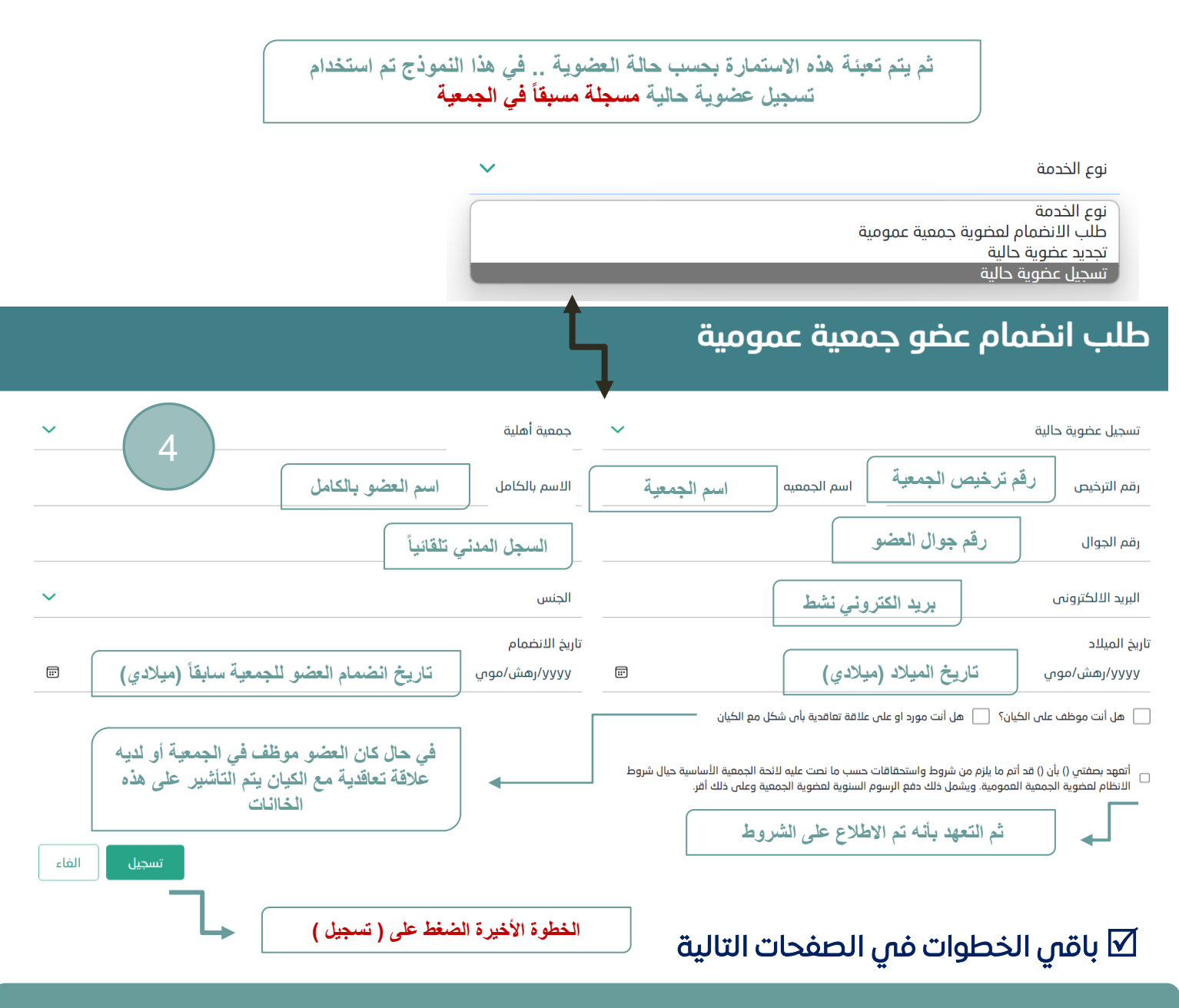

مستشار في المنظمات غير الربحية

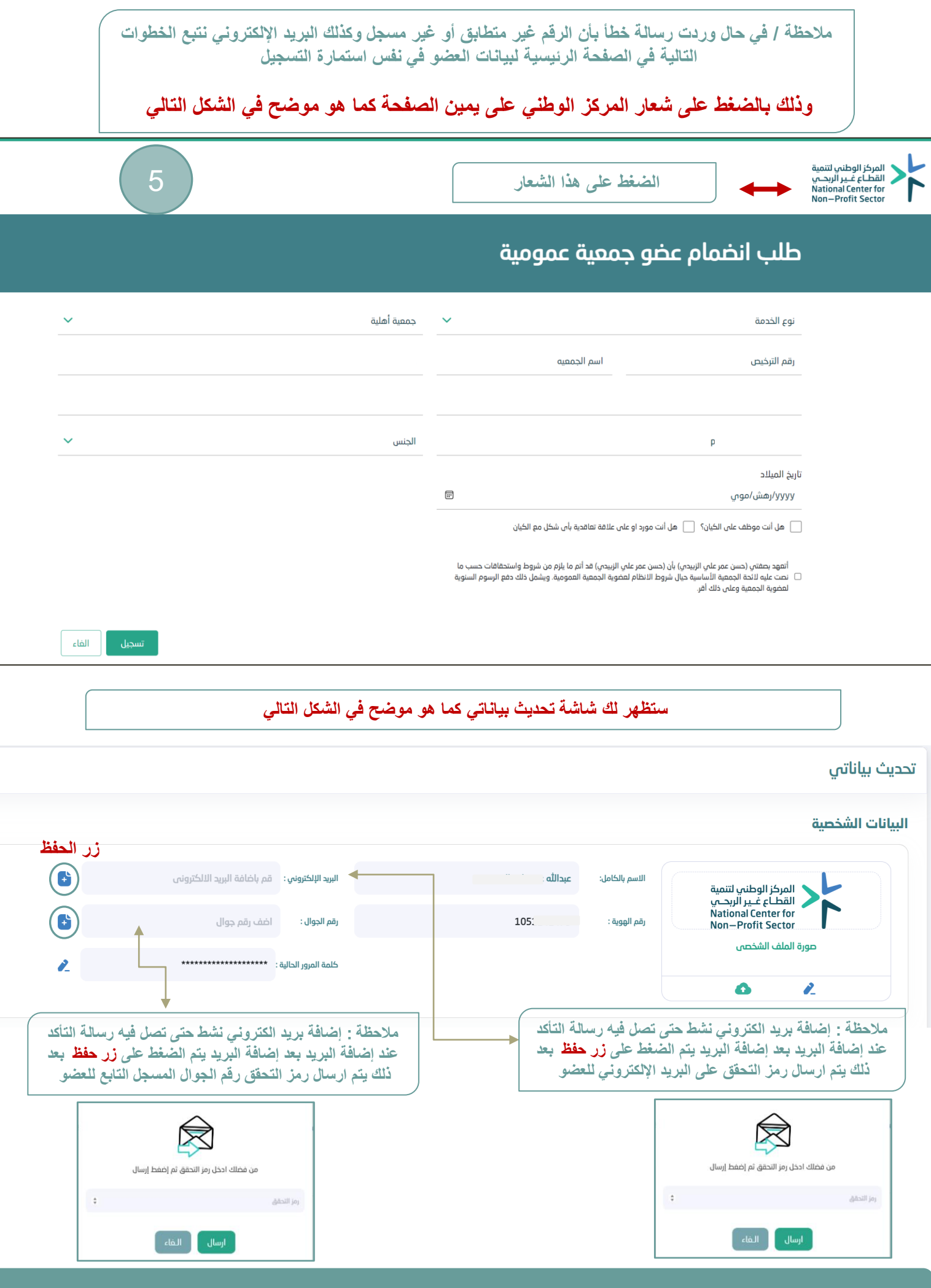

اعداد / حسن عمر الزبيدى
مستشار فى المنظمات غير الربحية

#### الخطوة الثانية موافقة مفوض الجمعية على طلبات العضوية

ويكون ذلك بالدخول على منصة نوى ثم الاطلاع على طلبات أعضاء الجمعية العمومية ودراستها وقبولها أو رفضها وذلك باتباع الخطوات التالية..

للدخول إلى الخدمة اضغط هنا

مهم جداً قبل الدخول للخدمة أن يكون لديك المام كامل بشروط العضوية ومن الأفضل أن يكون لديك صلاحية من مجلس الإدارة بقبول تسجيل بيانات الأعضاء السابقين بعد التأكد من مطابقة بياناتهم في بيان أعضاء الجمعية العمومية الموجود سابقاً في الجمعية.

إذا كان التسجيل جديد فيراعى في ذلك ما نصت عليه اللائحة الأساسية للجمعية في قبول العضويات الجديدة

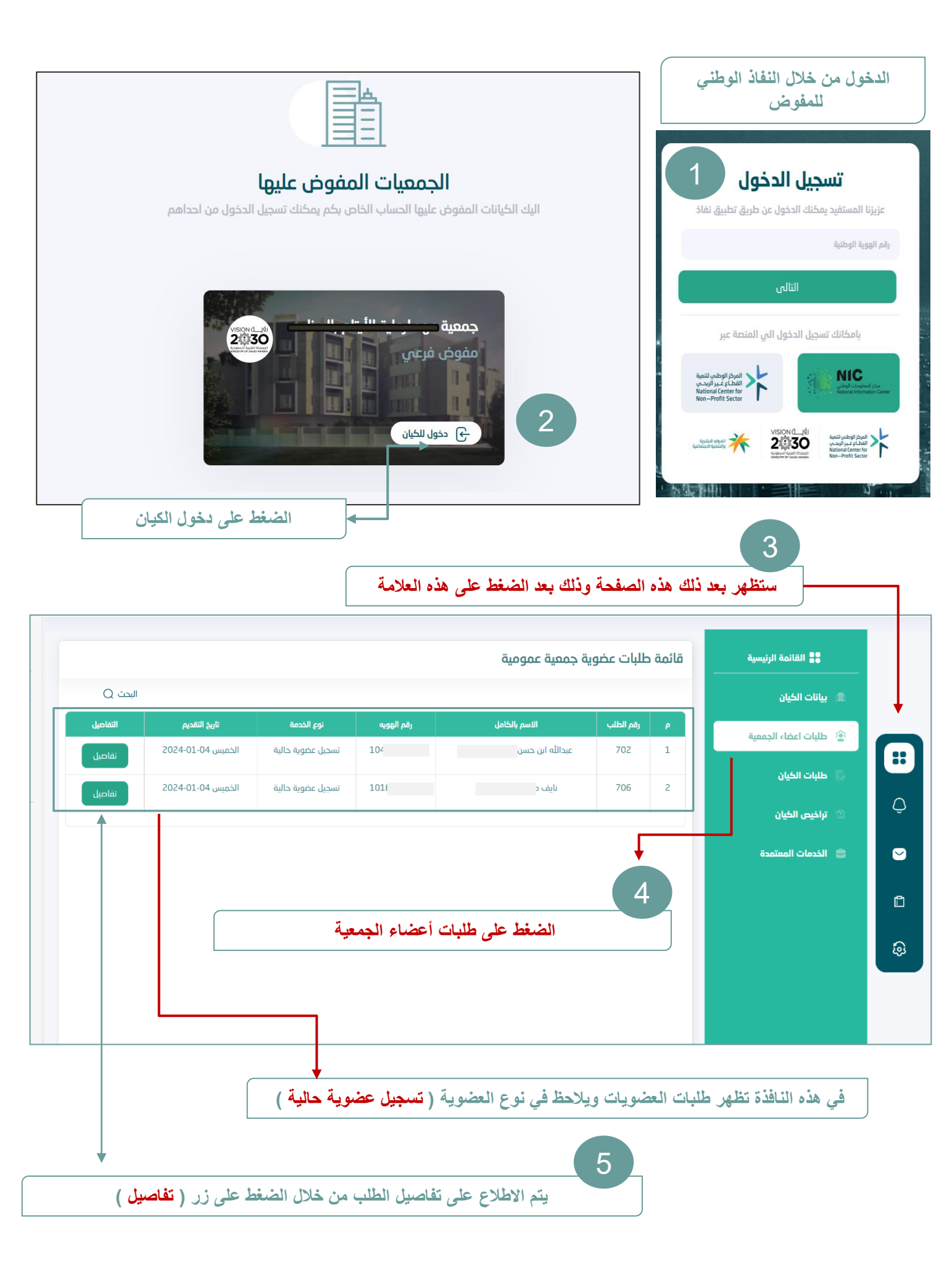

| (حديد)                     |                     | سجل حالة الطلب              |
|----------------------------|---------------------|-----------------------------|
|                            |                     | بيانات مقدم الطلب رقم : 702 |
|                            | عبدالله این حسن     | الاسم رباعي:                |
|                            | 1046                | رقم الهويه:                 |
|                            | 05                  | رقم الجوال:                 |
|                            | otmail.com          | البريد الالكتروني:          |
|                            |                     | تفاصيل الطلب                |
|                            |                     | تفاصيل الطلب رقم : 702      |
| 5                          | 702                 | رقم الطلب :                 |
|                            | تسجيل عضوية حالية   | نوع الخدمه :                |
|                            | جمعية عر            | اسم الكيان :                |
| بعد دراسة الطلب والتأكد من | 1150                | رقم الترخيص :               |
| المعلومات بتم الضغط على زر | Ш                   | لدى علاقه بالكيان:          |
|                            | Ц                   | موظف لدي الكيان:            |
| (عبون)                     | 15:05:31 2024-01-04 | تاريخ التقديم:              |
|                            | جديد                | حاله الطلب :                |
|                            | 2019-03-06          | تاريخ الانضمام :            |
|                            | قبول الفاء          | الاجراء                     |
|                            |                     |                             |

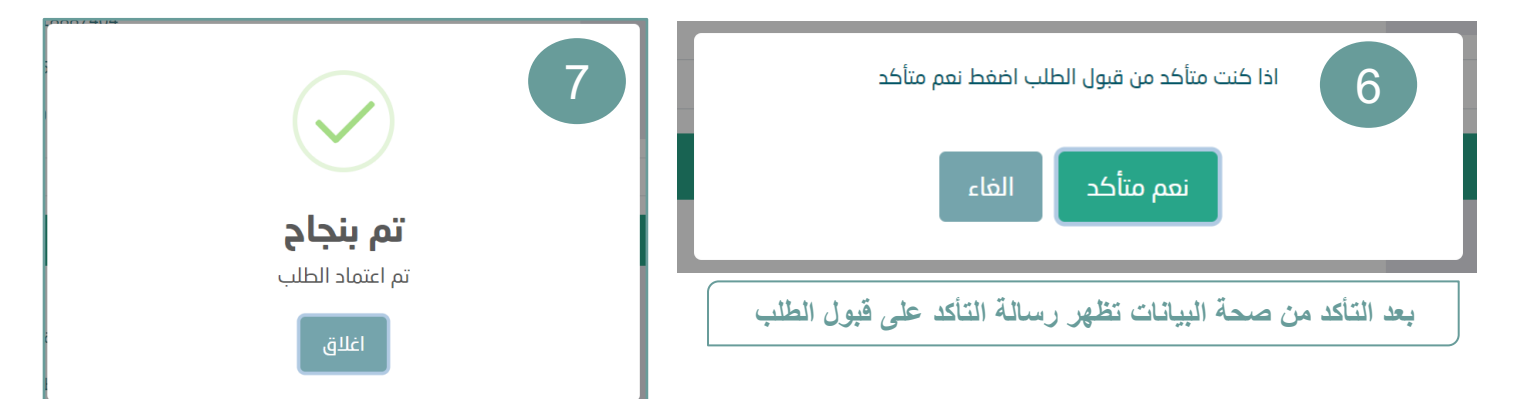

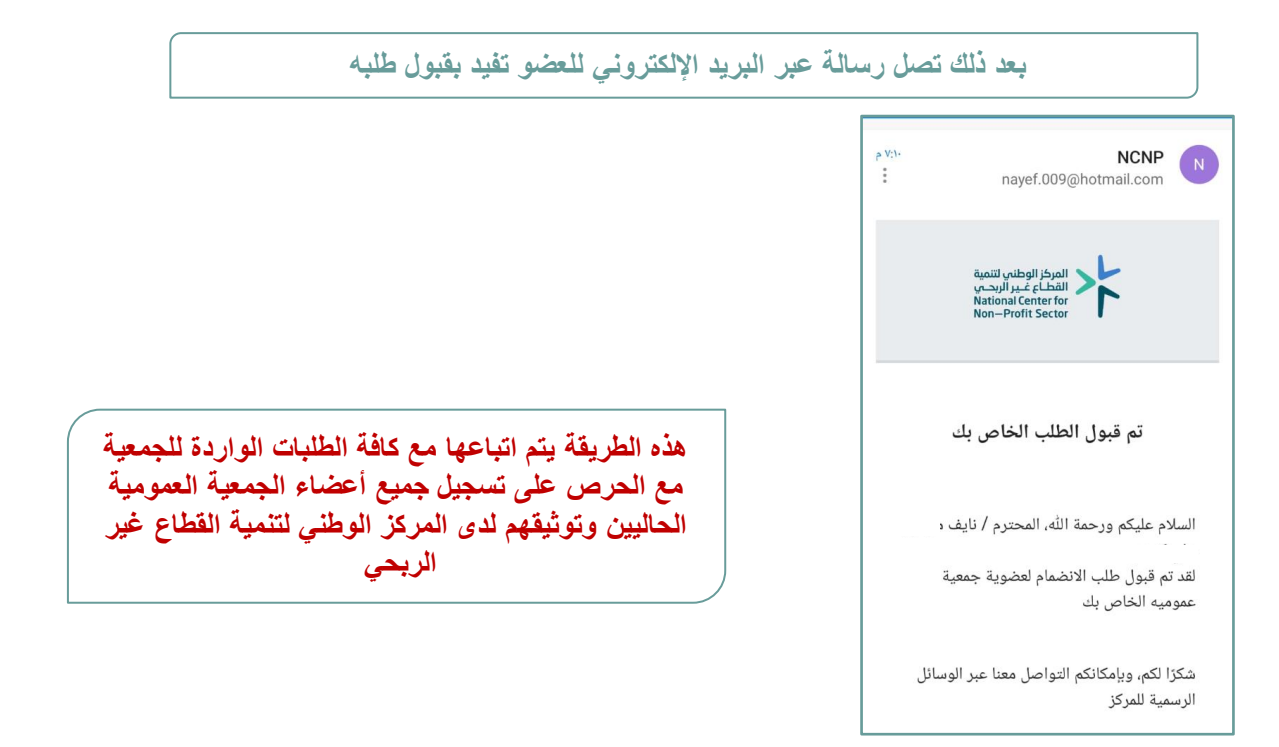

هذا الدليل استرشادي وقد تتغير الخطوات بناء على التحديثات من المركز الوطني لتنمية القطاع غير الربحي تم اعداده في أكتوبر 2023 م

## حسن الزبيدي

- ماجستير إدارة المخاطر المؤسسية
- مستشار في إدارة تنمية الموارد المالية
- مستشار في حوكمة القطاع غير الربحي
  - مستشار في المشاريع التنموية
- خبرة أكثر من 13 سنة في القطاع غير الربحي

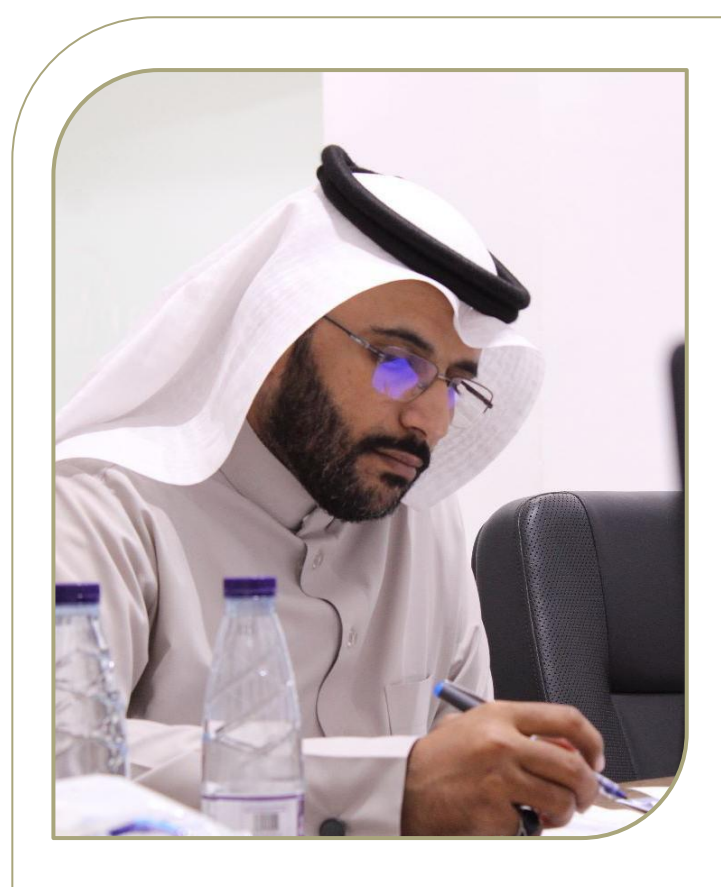

ارحب بالتواصل :

جوال **1: 0538746802** Email : psk-ulv@hotmail.com

أطيب الأمنيات